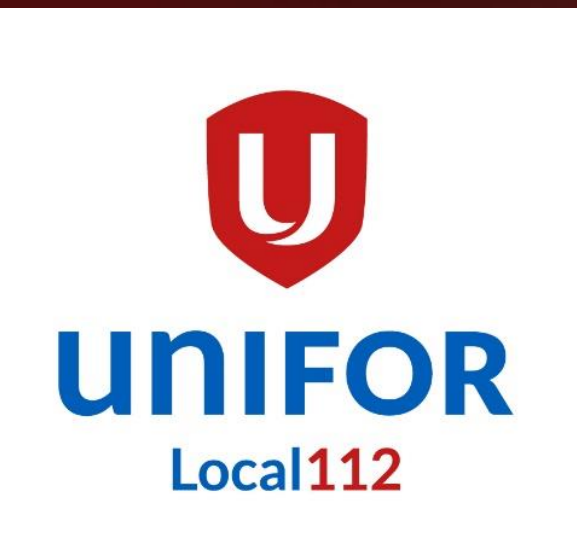

### **Online Voting Tutorial**

### TOPICS

- Introduction to Online Voting
- Homepage
- Online Voting Registration Form
- Online Voting Registration Procedure
- Nomination Acceptance Form

| FULL NAME*                                                                                  | First Name Last Name |  |
|---------------------------------------------------------------------------------------------|----------------------|--|
| PLEASE SELECT ONE*                                                                          | MALE FEMALE          |  |
| CLOCK #*                                                                                    |                      |  |
| UNIT NAME (IF RETIRED SELECT<br>"RETIREE") *                                                | CLICK HERE TO SELECT |  |
| E-mail*                                                                                     |                      |  |
| Submit                                                                                      |                      |  |
| Submit<br>NTRODUCTION TO OI<br>PLEASE CLICK HERE                                            | NLINE VOTING         |  |
| Submit<br>NTRODUCTION TO OI<br>PLEASE CLICK HERE<br>ONLINE VOTING REGI<br>PLEASE CLICK HERE | NLINE VOTING         |  |

## Introduction to Online Voting

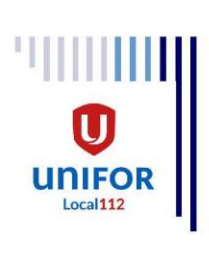

### INTRODUCTION TO ONLINE VOTING <u>IMPORTANT</u>: CHANGE IN ELECTION VOTING PROCEDURE

Local 112 is incorporating an online voting option in conjunction with the paper ballot procedure. This will also allow members to advance ballot when away from work or on vacation as long as you have access to the email registered.

To vote online you will need to register as follows:

1. Register for online voting on our website at: https://www.unifor112.ca/category/online-elections/

2. After registering you will receive an email with the Online Voting Registration Procedure.

Your time and patience in registering for online voting is much appreciated!

#### IN SOLIDARITY

Brad McConnell Financial Secretary Unifor Local 112 Danny Pollock Election Chairperson Unifor Local 112 Scott McILmoyle President Unifor Local 112

### HOMEPAGE

### https://www.unifor112.ca

Tel: (416) 635-5988 | Fax: (416) 635-5580 30 Tangiers Road Toronto, ON, M3J 282

RECENT NOTICES

2020 LABOUR DAY-UNIFOR LOCAL 112 CELEBRATION!\*\*\*SAVE THE DATE\*\*\* Updated Unifor Racial Justice Policy

SUMMER SUMMIT- AUG. 19-21, 2020 GENERAL MEMBERSHIP MEETING-TUESDAY, AUGUST 25, 2020

iome President's Report About Us News & Media Retirees In Memoriam Apparel Links Contact Us

### LOCAL 112 AND COVID-19 IMPORTANT INFORMATION

 $\mathbf{O}$ 

ar Members,

-

GOT TO

With the current Health Canada and Government advice to practice social distancing in protecting the well-being of our staff and members, the hall is now open Monday to Friday from 8:00 AM to 4:00 PM **by appointment ONLY**.

We are adhering to a screening policy for all visitors at the hall and all appointments **MUST** be **ONLY** done through any of the Union Hall Contacts listed below:

cott McILmoyle, President, smcilmoyle@unifor112.ca

Brad McConnell, Financial Secretary, bmcconnell@unifor112.ca

John Turner, Vice-President and Hospitality Unit Rep., jturner@unifor112.c

ayanna Micieli, Executive Assistant, admin@unifor112.ca

By phone please call 416-635-5988 and leave a message to the appropriate extension to call you back.

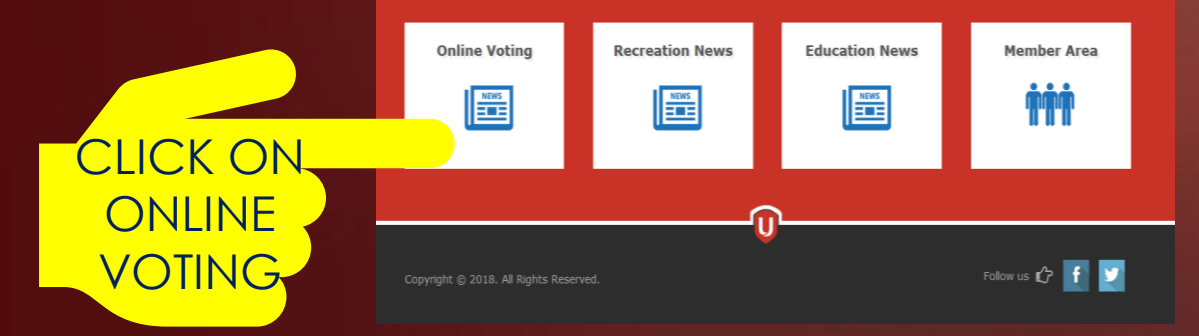

## **Online Voting Registration Form**

Submit

https://www.unifor112.ca/category/online-elections/

#### **ONLINE VOTING REGISTRATION FORM**

| FULL NAME*                                        | First Name           | Last Name    |
|---------------------------------------------------|----------------------|--------------|
| PLEASE SELECT ONE*                                |                      |              |
|                                                   |                      |              |
| Clock#/Employee# (IF UNKNOW ENTER<br>YOUR EMAIL)* |                      |              |
| UNIT NAME OR RETIREE*                             | CLICK HERE TO SELECT | $\checkmark$ |
| E-mail (Each voter requires to                    |                      |              |
| Submit                                            |                      |              |

- Fill in all the asterisk (\*) sections on the form
- When done click on the "**Submit**" button

|                                                      | RETIREE                               |                                                                                                    |
|------------------------------------------------------|---------------------------------------|----------------------------------------------------------------------------------------------------|
| Home President's Report A                            | ANGUS FACILITIES                      | iam                                                                                                    |
|                                                      | ANNDORE HOUSE                         |                                                                                                    |
|                                                      | BOMBARDIER                            |                                                                                                    |
| UNITS ELECTION NOTICE                                | BRINKS BARRIE                         |                                                                                                    |
|                                                      | BRINKS TORONTO                        |                                                                                                    |
| Please go to https://www.unifor112                   | COMPASS BOMBARDIER                    | ck                                                                                                    |
| on the "Election/News" tab to see y                  | COURTYARD BY MARRIOTT                 |                                                                                                    |
|                                                      | CUSCO                                 | Salactivour                                                                                                    |
|                                                      | DE HAVILLAND                          | Select your                                                                                                    |
|                                                      | DELTA TORONTO AIRPORT                 | Unit Name                                                                                                    |
| <b>ONLINE VOTING REGI</b>                            | HYATT REGENCY                         |                                                                                                    |
|                                                      | MDA                                   |                                                                                                    |
| FULL NAME*                                           | MPGC                                  |                                                                                                    |
|                                                      | NOVOTEL MISSISSAUGA                   | The second second second second second second second second second second second second second second second se                                                                                                    |
| PLEASE SELECT ONE*                                   | THE W HOTEL/ MARRIOTT BLOOR YORKVILLE |                                                                                                    |
|                                                      | TOROMONT CONCORD                      |                                                                                                    |
| Clock#/Employee# (IE LINKNOW ENTER                   | TOROMONT MATERIAL HANDLING            |                                                                                                    |
| YOUR EMAIL)*                                         | TOROMONT ORENDA                       | <ul> <li>Image: A set of the set of the</li></ul> |
| UNIT NAME OR RETIREE*                                | CLICK HERE TO SELECT                  |                                                                                                    |
|                                                      |                                       |                                                                                                    |
| E-mail (Each voter requires to use their own email)* |                                       |                                                                                                    |
|                                                      |                                       | Statements in second statements                                                                                                    |

### **ONLINE VOTING REGISTRATION FORM**

| FULL NAME*                                                                 | First Name                  | Last Name |
|----------------------------------------------------------------------------|-----------------------------|-----------|
| PLEASE SELECT ONE*                                                         | MALE FEMALE                 |           |
| Clock#/Employee# (IF UNKNOW ENTER<br>YOUR EMAIL)*<br>UNIT NAME OR RETIREE* | CLICK HERE TO SELECT        | ~         |
| E-mail (Each voter requires to use their own email)*                       | second is cont successfully |           |

- 1. A "**Message is sent successfully**" will appeared on the bottom on the registration form after clicking on the submit button.
- You will receive a confirmation email with a link to read/print the "<u>Online</u> <u>Voting Procedures</u>"

UNIFOR LOCAL 112 ONLINE VOTING REGISTRATION FORM Thank you for registering to Online Voting. Please click on the link below for the Online

2.

12:54 PM

### ONLINE VOTING REGISTRATION FORM

UNIFOR LOCAL 112 <admin@unifor112.ca>(UNII

| 5 | ≪ | $\rightarrow$ |    | •••   |
|---|---|---------------|----|-------|
|   |   | 1             | 2. | 53 PM |

Thank you for registering to Online Voting. Please click on the link below for the Online Voting Procedures. ONLINE VOTING PROCEDURES

# Online Voting Procedure

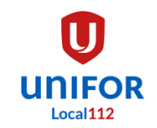

### **ONLINE VOTING PROCEDURE**

Local 112 is incorporating an online voting procedure requiring our members to register and vote online.

Please follow the process below:

- When current and future online voting commences, you will receive email notification from "UNIFOR LOCAL 112 vote@simplyvoting.com "with Voting Deadline, Voting Link, Elector ID and Password. If you have not receive an email notice within 24 hours of your online registration, please contact admin@unifor112.ca to follow up.
- 2. You <u>MUST</u> vote within the specified voting times as per the Election Notice to validate your vote, otherwise the Voting Link will inactivate.
- 3. After submitting your vote a confirmation e-mail will be sent to you for your records.
- 4. If you have not received a confirmation e-mail within 24 hours of your voting, please contact <a href="mailto:admin@unifor112.ca">admin@unifor112.ca</a> to follow up.

5. You **<u>ONLY</u>** need to register once for online voting unless your email changes.

Your vote selection is secure by Simply Voting and never released.

#### IN SOLIDARITY

Brad McConnell Financial Secretary Unifor Local 112 Danny Pollock Election Chairperson Unifor Local 112 Scott McILmoyle President Unifor Local 112 Nomination Acceptance Form

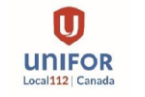

### NOMINATION ACCEPTANCE FORM

| DATE:                                                        |                                                                                                    | 0                                                                                                    |
|--------------------------------------------------------------|----------------------------------------------------------------------------------------------------|----------------------------------------------------------------------------------------------------|
| TO: Election (<br>U                                          | Committee<br>NIT NAME                                                                                                    | YOUR WORKPLACE NAME                                                                                                    |
| U                                                            | NIFOR Local 112                                                                                                    |                                                                                                    |
| FROM:                                                        |                                                                                                    |                                                                                                    |
| Prir                                                         | t First Name (CAPITAL BLOCK LET                                                                                                    | TERS)                                                                                                    |
| Prir                                                         | nt Last Name (CAPITAL BLOCK LETI                                                                                                    | ERS)                                                                                                    |
| CLOCK#:                                                      | Tel/Cell:                                                                                                    | ( )                                                                                                    |
| ADDRESS:                                                     |                                                                                                    |                                                                                                    |
|                                                              |                                                                                                    |                                                                                                    |
|                                                              | City                                                                                                    | Postal Code                                                                                                    |
| Email:                                                       |                                                                                                    |                                                                                                    |
| <u>NOTE:</u> Online voting sup<br>LITERATURE s<br>Su         | ports candidate pictures and li<br>the candidate's responsibility<br>PHOTO save as .jpe<br>save as .txt Plain Text file a<br><u>All submissions will b</u><br>bmission deadline will be post | terature to be displayed on the online ballot. It is<br>v to submit as follows:<br>g file <u>and/or</u><br>nd email to admin@unifor112.ca<br><u>e posted as is</u> .<br>ed on the Election Notice. |
| All members a<br><u>For the Executive Board po</u><br>submit | re considered nominated if they h<br>ositions: <b>1 year</b> • <u>For Unit position</u><br>this "Nomination Acceptance Forr                                                                  | ave continuous good standing as follows:<br><u>15</u> : <b>6 months</b> , and those accepting nominations <u>MUST</u><br>" prior to the posted closing date.                                       |
|                                                              | By signing this no                                                                                                    | mination for the                                                                                                    |
| position of                                                  | TYPE THE FULL POSI                                                                                                    | TION'S NAME AS PER ELECTION NOTICE                                                                                                    |
| -                                                            | (Print position's name from r                                                                                                    | notice, ONLY one (1) position per form)                                                                                                    |
| I hereby agre                                                | e to follow all ele                                                                                                    | ction rules and guidelines.                                                                                                    |

Signature of Nominee